TM-190 Quick Start Guide 簡易操作說明 简易操作说明 クイックスタートガイド

# Guía de Inicio Rápido

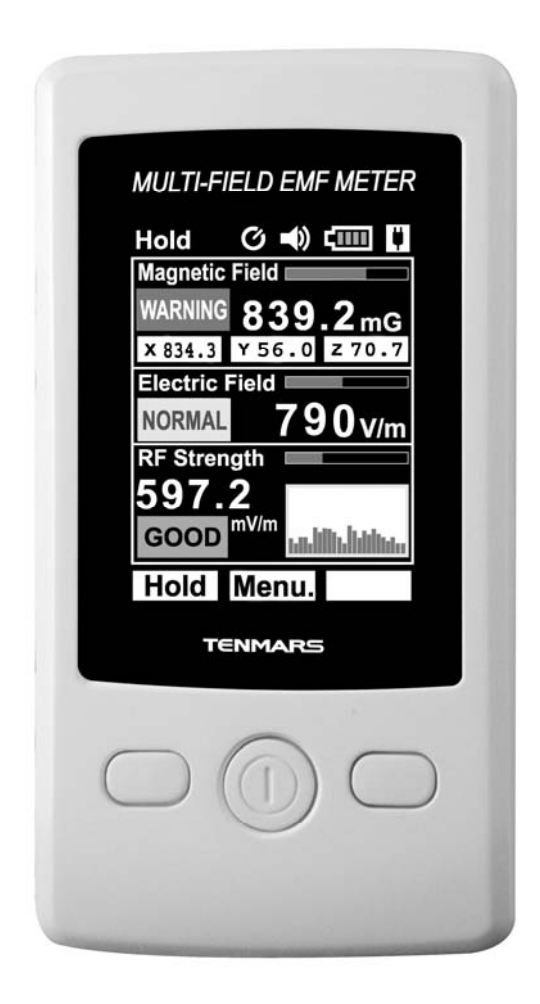

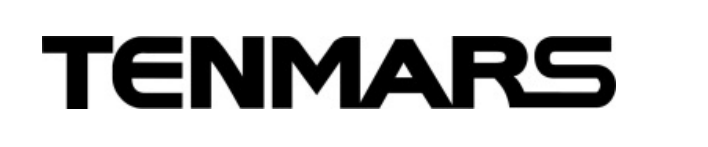

**C €** HB2TM1900010

## TM-190 Quick Start Guide

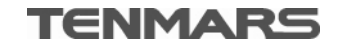

## **Multi-Field EMF Meter**

1. Quick Measurement Mode Operation:

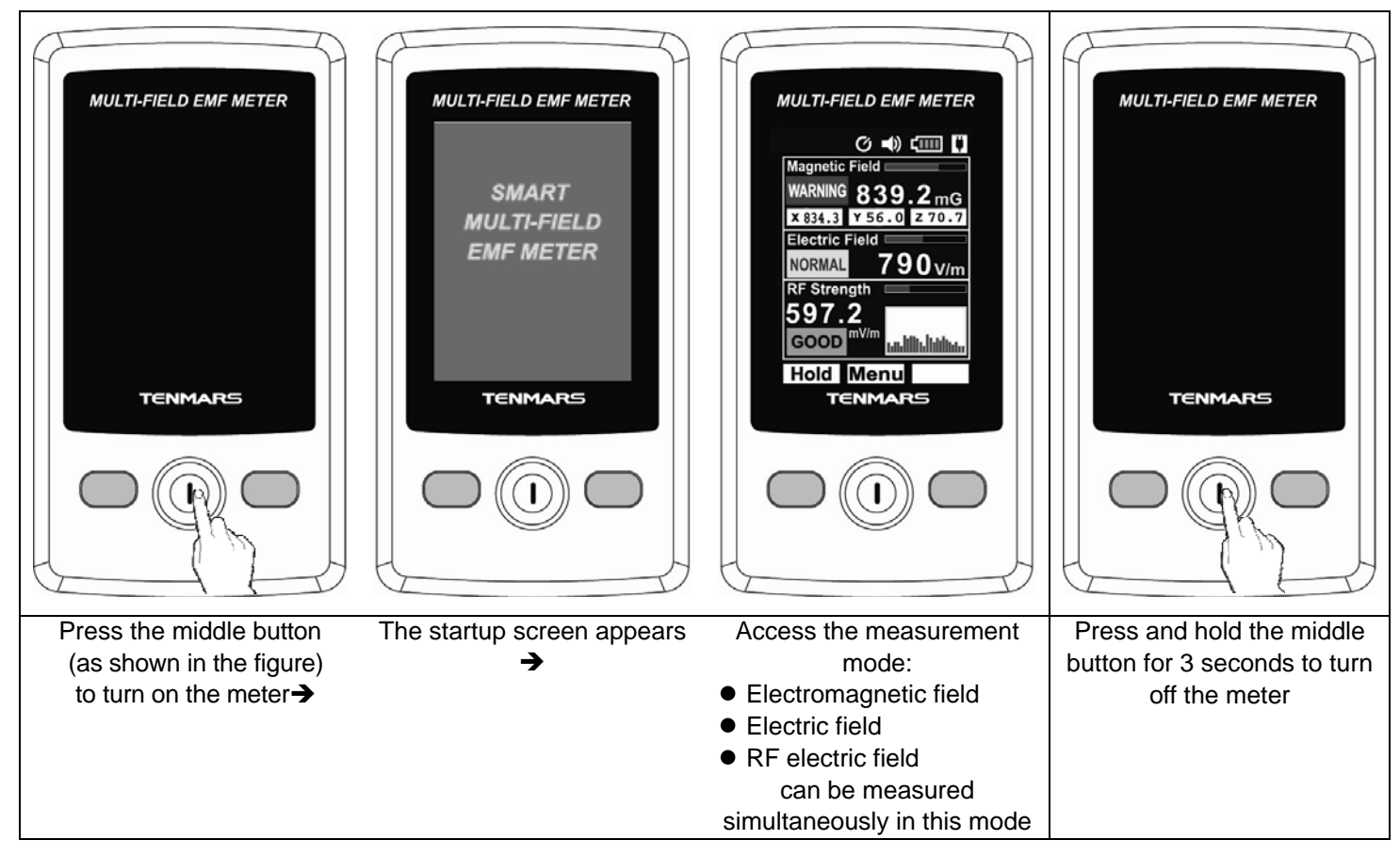

#### 2. Data Hold:

| MULTI-FIELD EMF METER<br>C () () ()<br>Magnetic Field<br>WARNING 839.2 mG<br>x 834.3 Y 56.0 Z 70.7<br>Electric Field<br>NORMAL 790 v/m<br>RF Strength<br>597.2<br>GOOD <sup>mV/m</sup><br>LIMALANS<br>Hold Menu<br>TENMARS | MULTI-FIELD EMF METER<br>Hold C I C C C C C C C C C C C C C C C C C | MULTI-FIELD EMF METER<br>Hold () =() ()<br>Magnetic Field<br>WARNING 839.2 mG<br>x 834.3 Y 55.0 Z 70.7<br>Electric Field<br>NORMAL 790 v/m<br>RF Strength<br>597.2<br>GOOD W/W<br>MALLANS<br>Hold Menu<br>TENMARS | MULTI-FIELD EMF METER<br>C = () []<br>Magnetic Field<br>WARNING 839.2 mG<br>x 834.3 Y 56.0 Z 70.7<br>Electric Field<br>NORMAL 790 V/m<br>RF Strength<br>597.2<br>GOOD WVm<br>Linkhukus<br>Hold Menu<br>TENMARS |
|----------------------------------------------------------------------------------------------------|---------------------------------------------------------------------|----------------------------------------------------------------------------------------------------|----------------------------------------------------------------------------------------------------|
| In the measurement mode,<br>press the left button →                                                                                                    | All measurement readings<br>and functions are locked                | In the Data Hold mode, press the left button $\rightarrow$                                                                                                    | Return to the measurement mode                                                                                                    |

#### 3. Menu Settings:

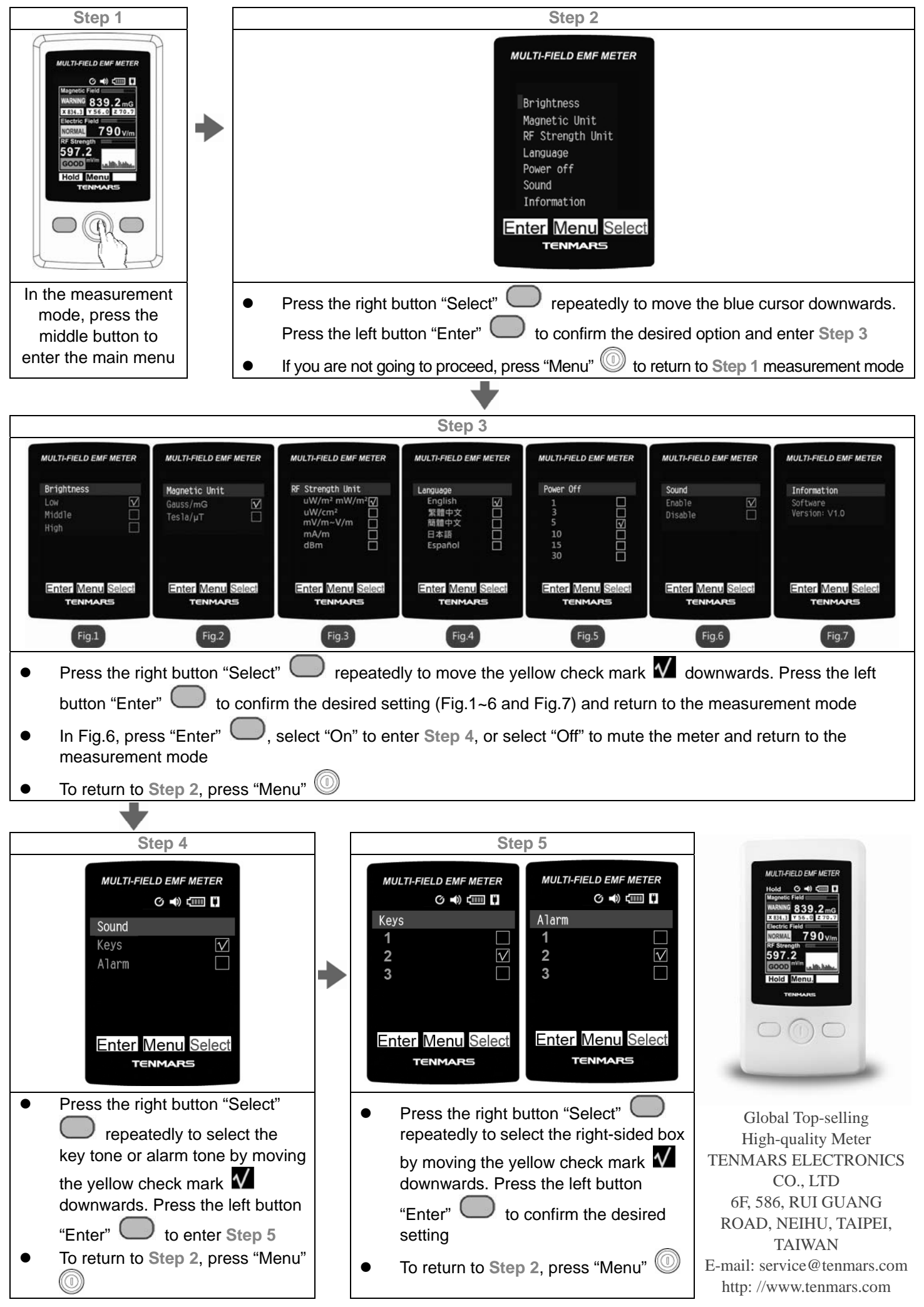

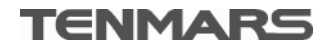

## TM-190 簡易操作說明

## 多功能磁場電磁波測試器

1. 快速測量模式操作:

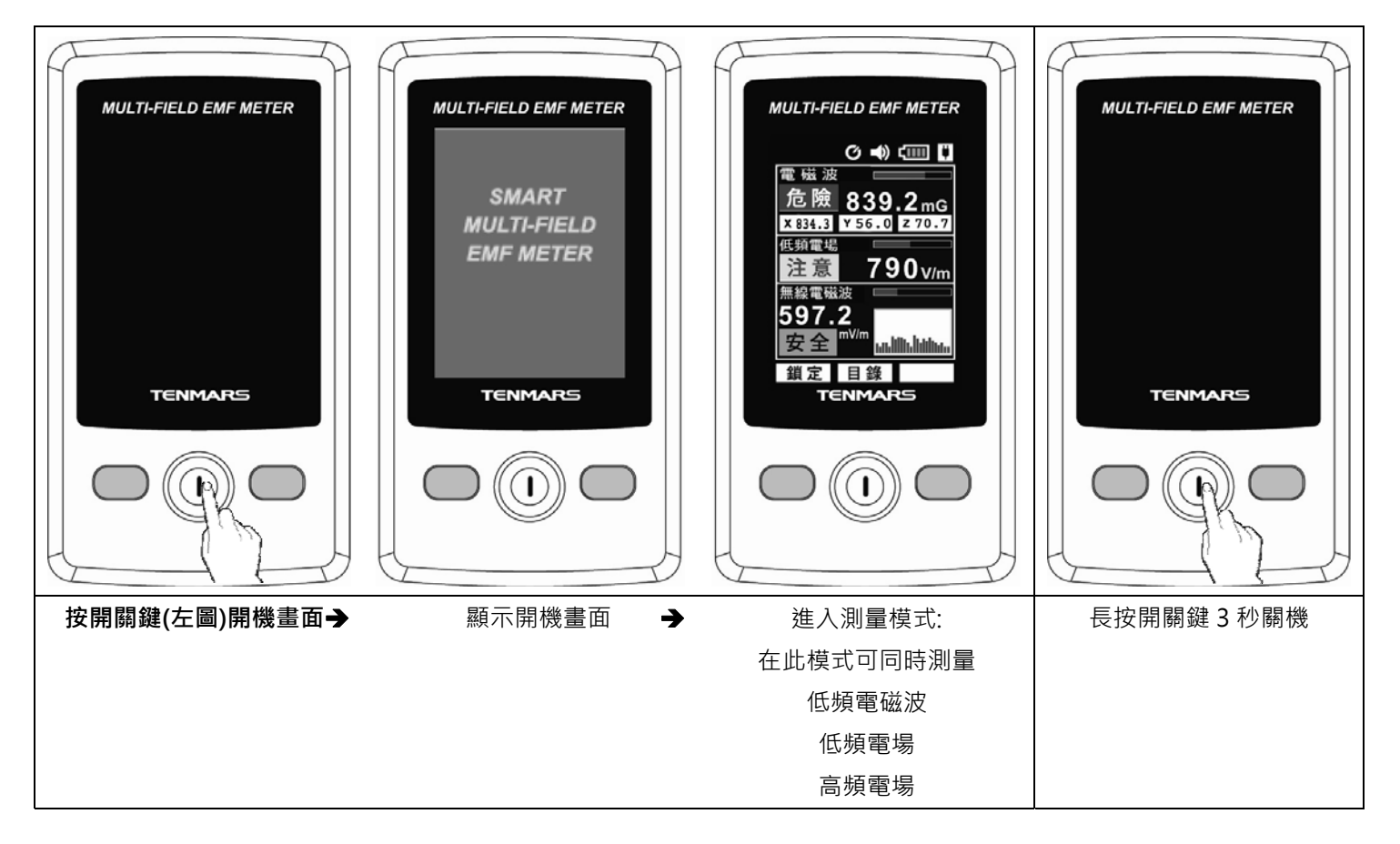

#### 2. 資料鎖定:

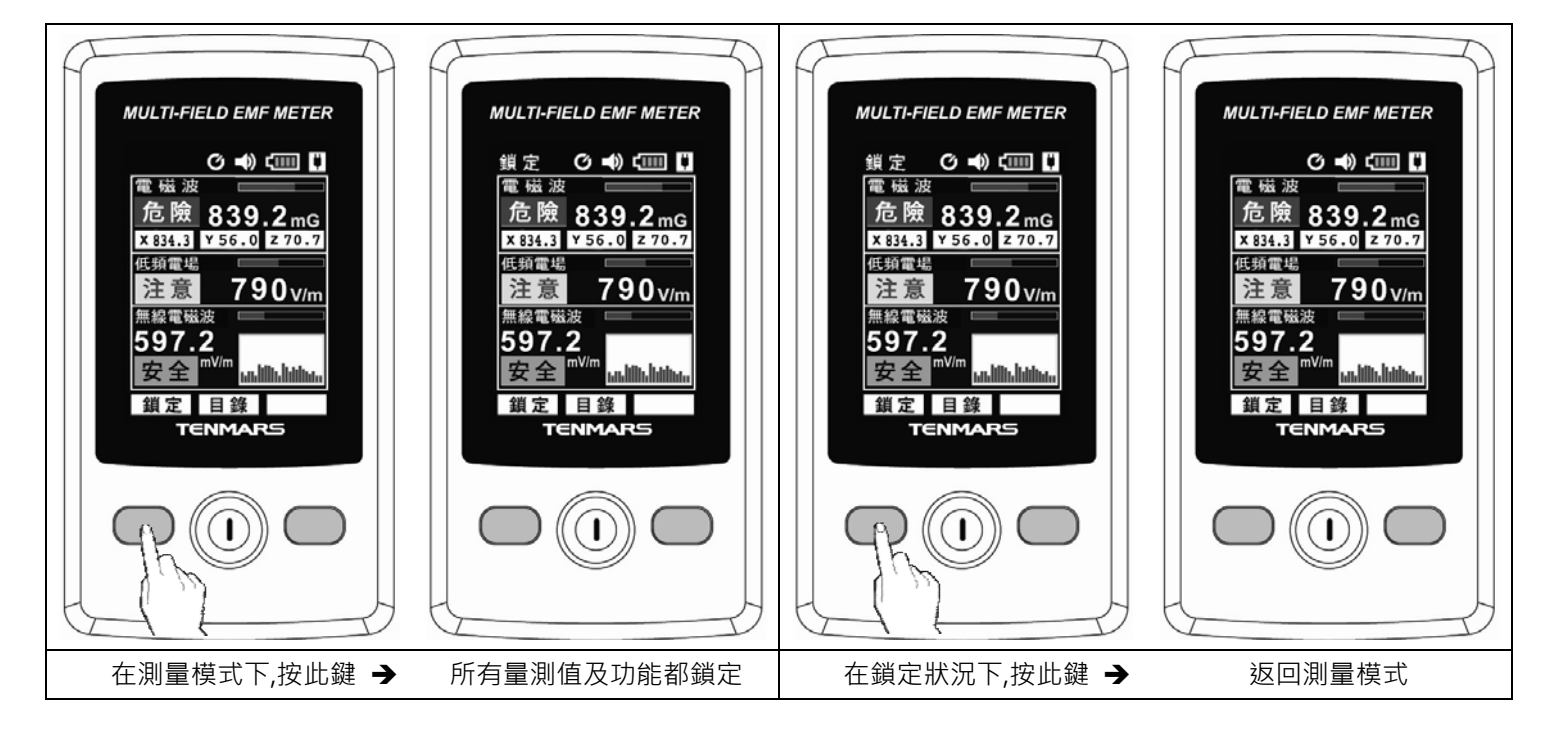

3. 設定操作:

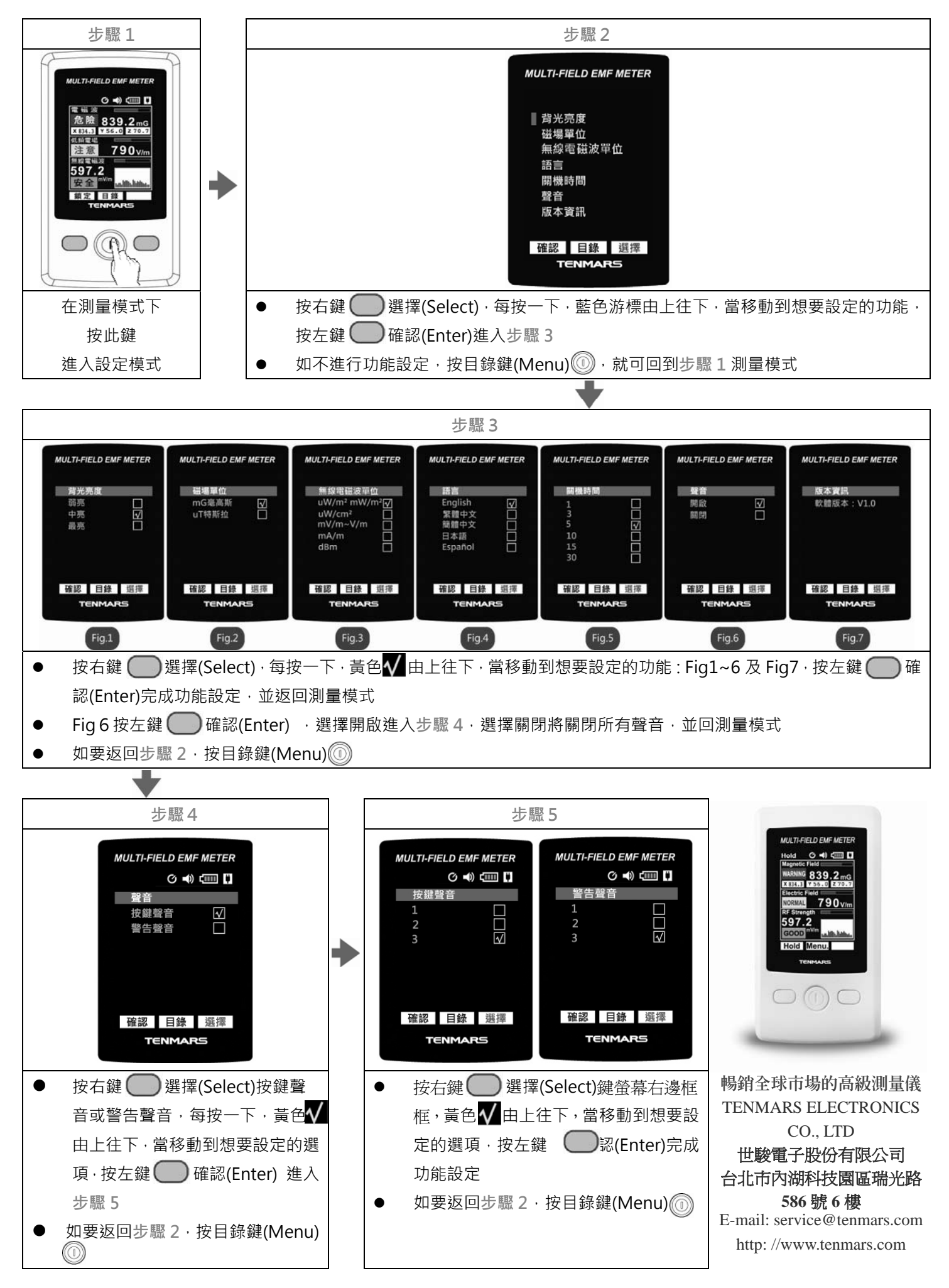

## TM-190 简易操作说明

### 多功能磁场电磁波测试器

1. 快速测量模式操作:

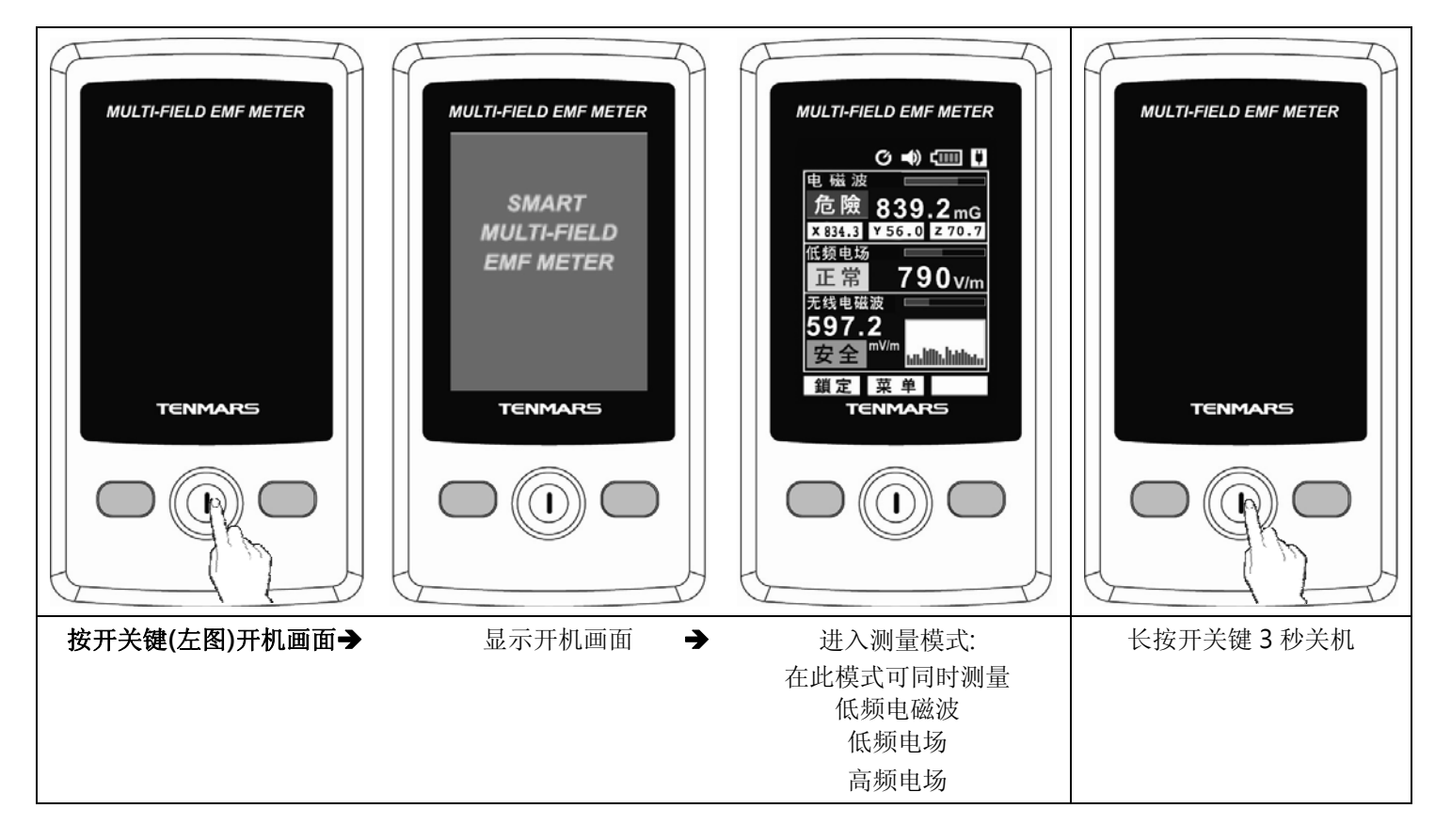

#### 2. 数据锁定:

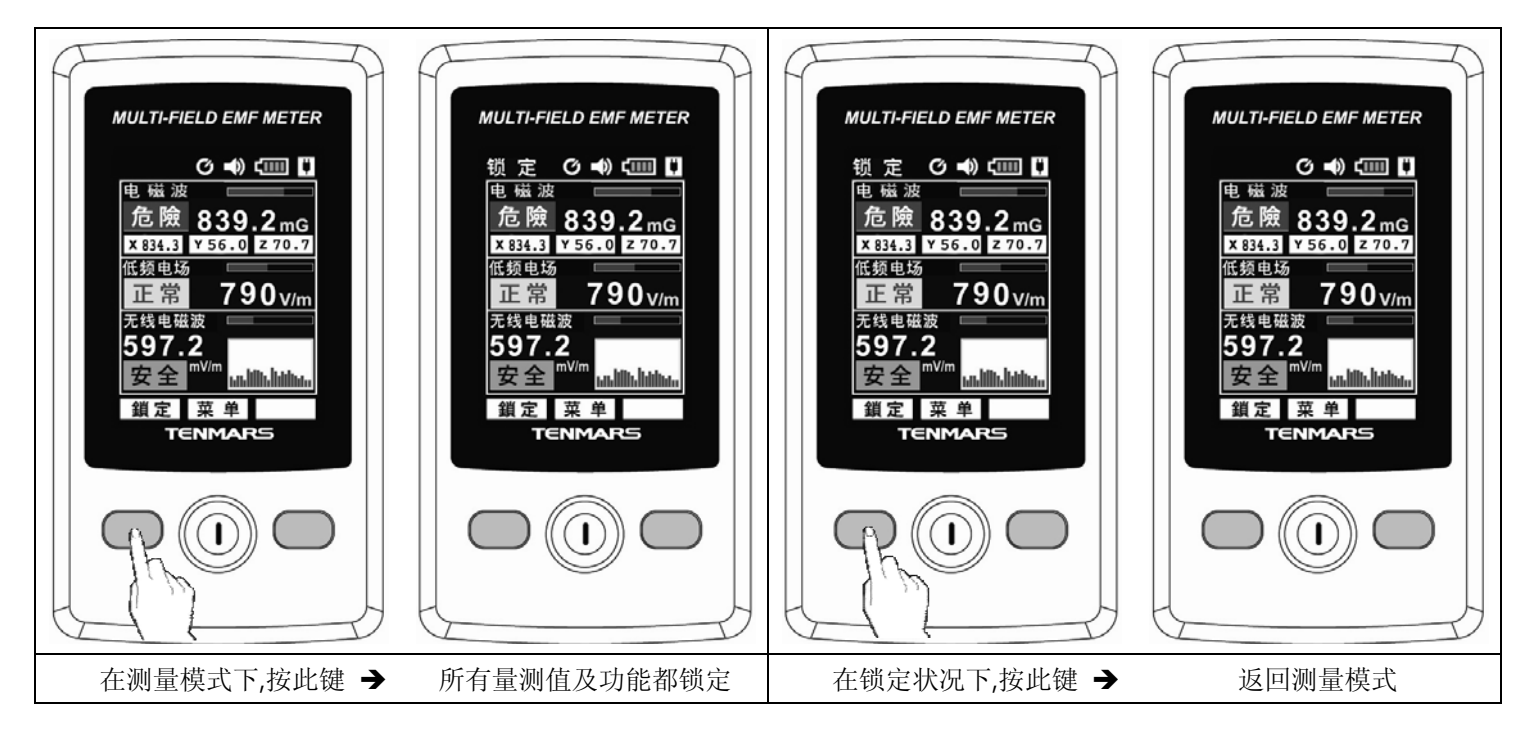

3. 设定操作:

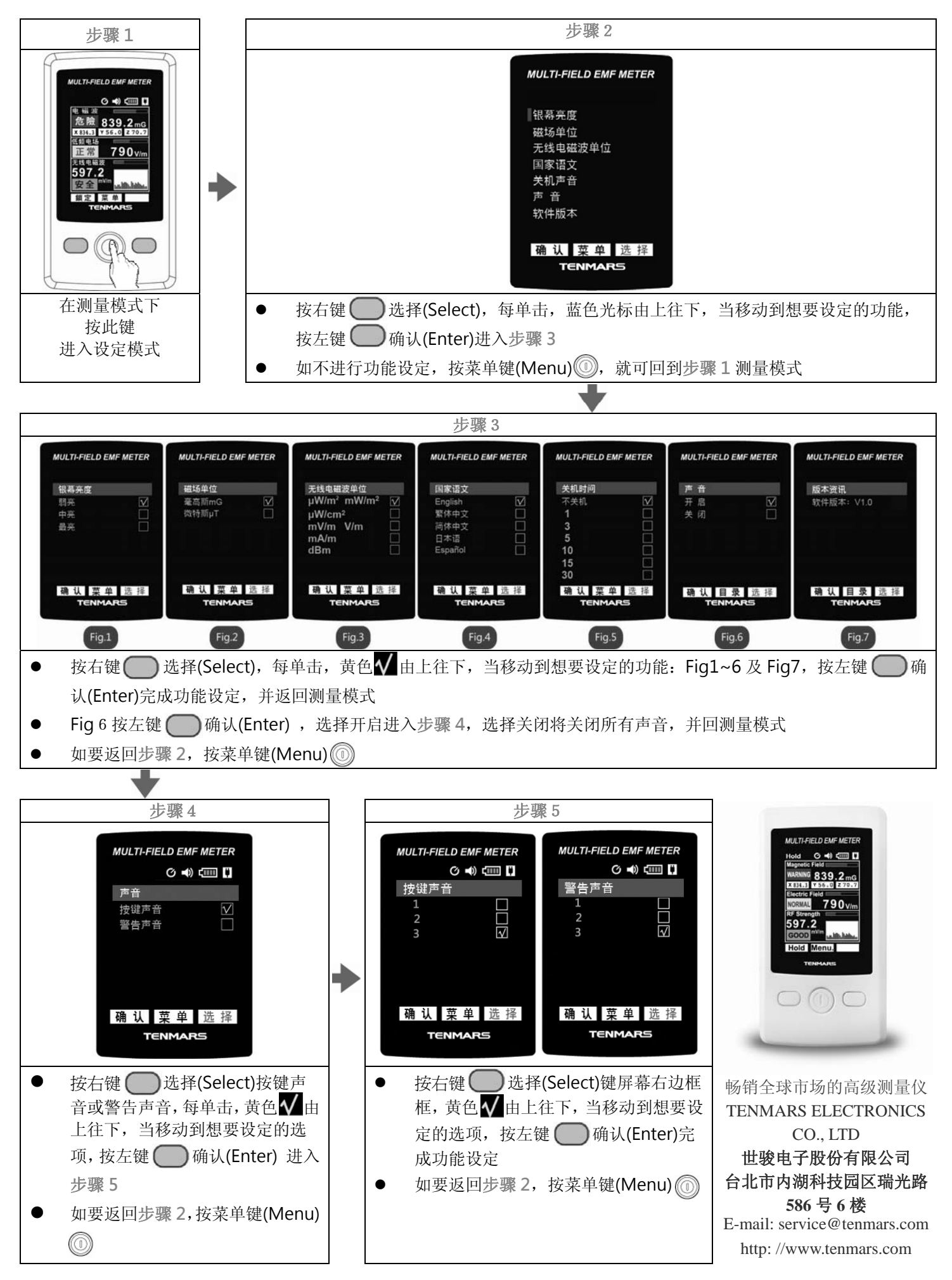

TM-190 クイックスタートガイド

TENMARS

マルチフィールド EMF メーター

1. クイック測定モードの操作:

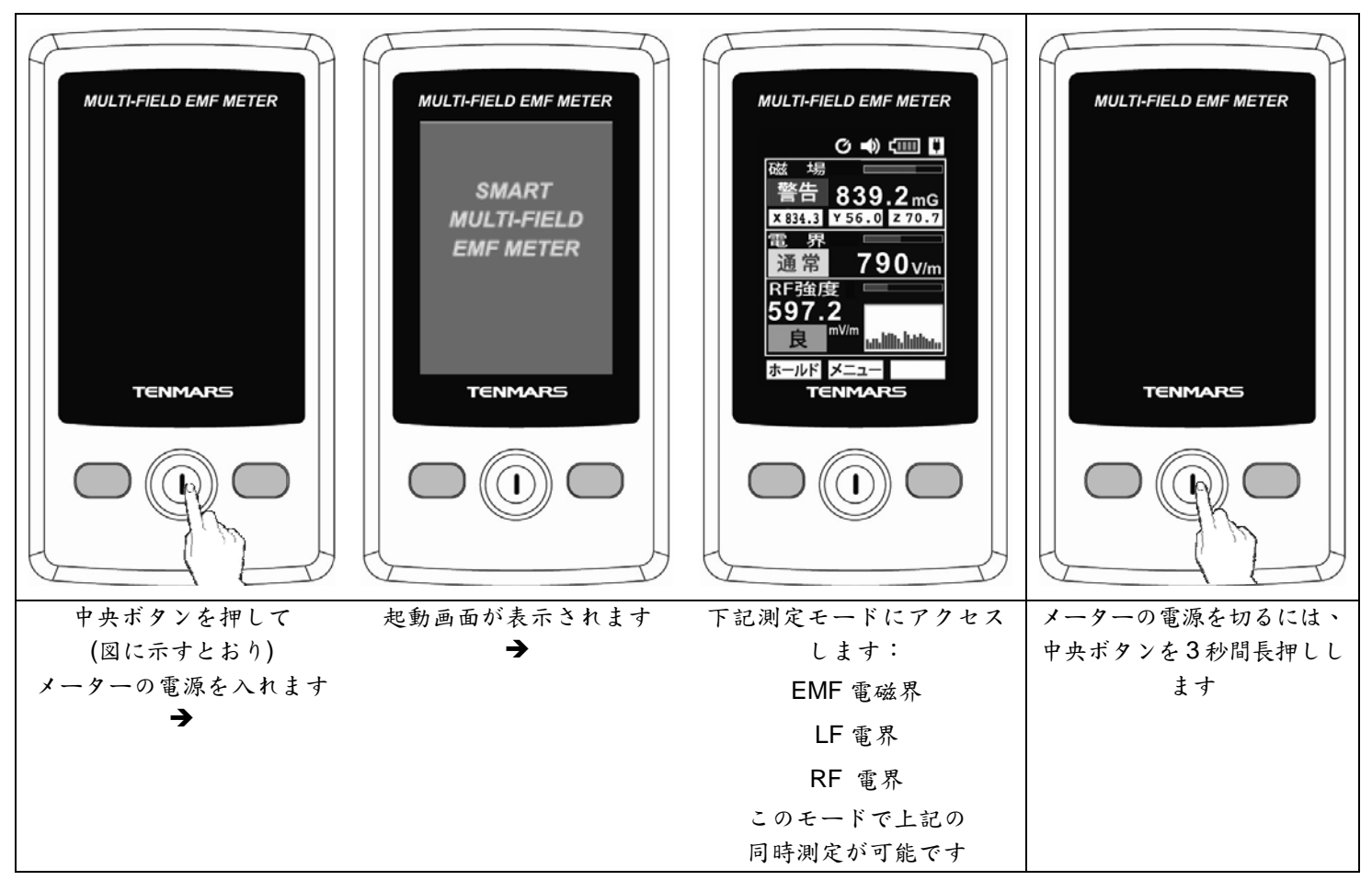

2. データホールド:

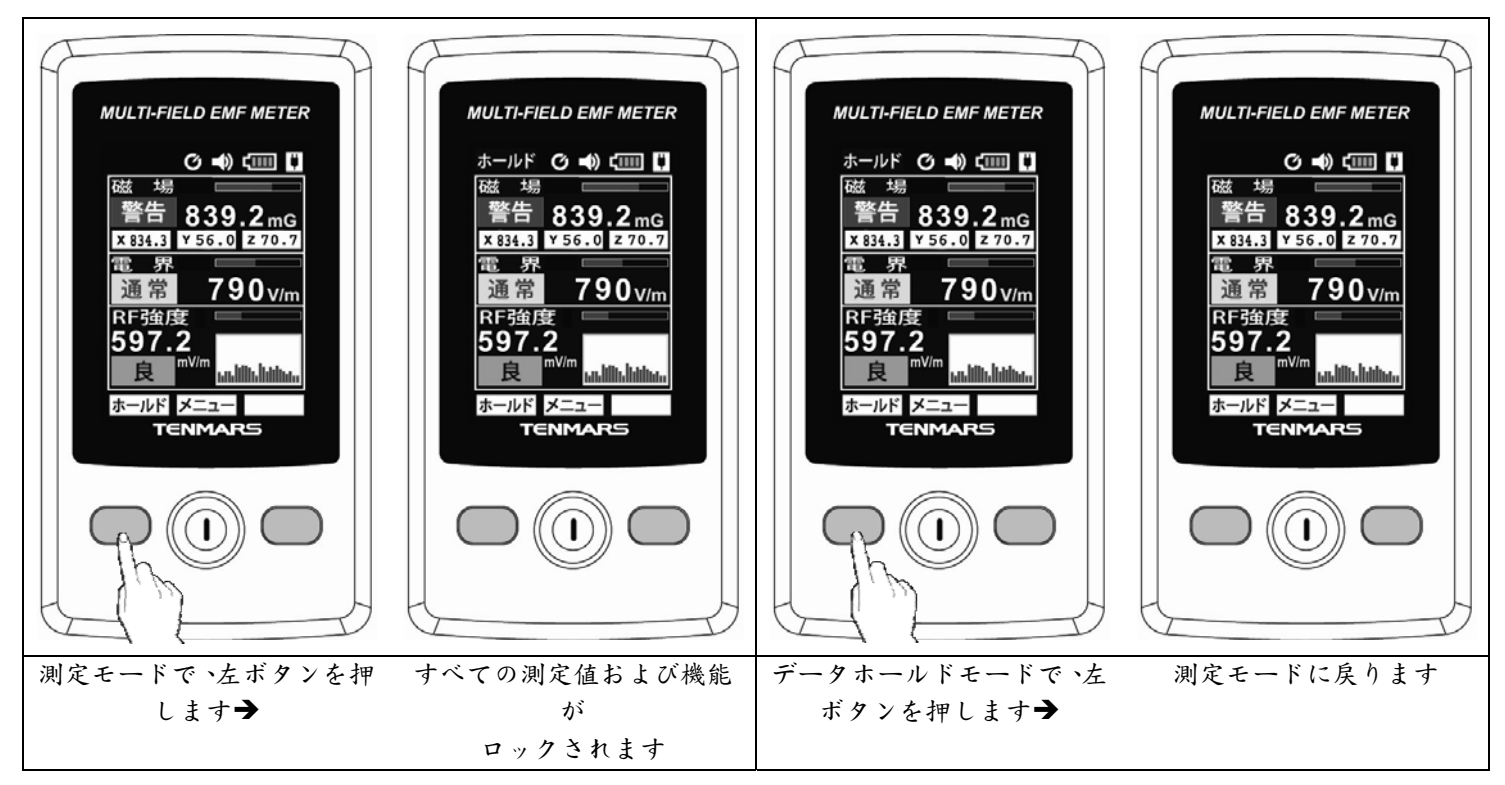

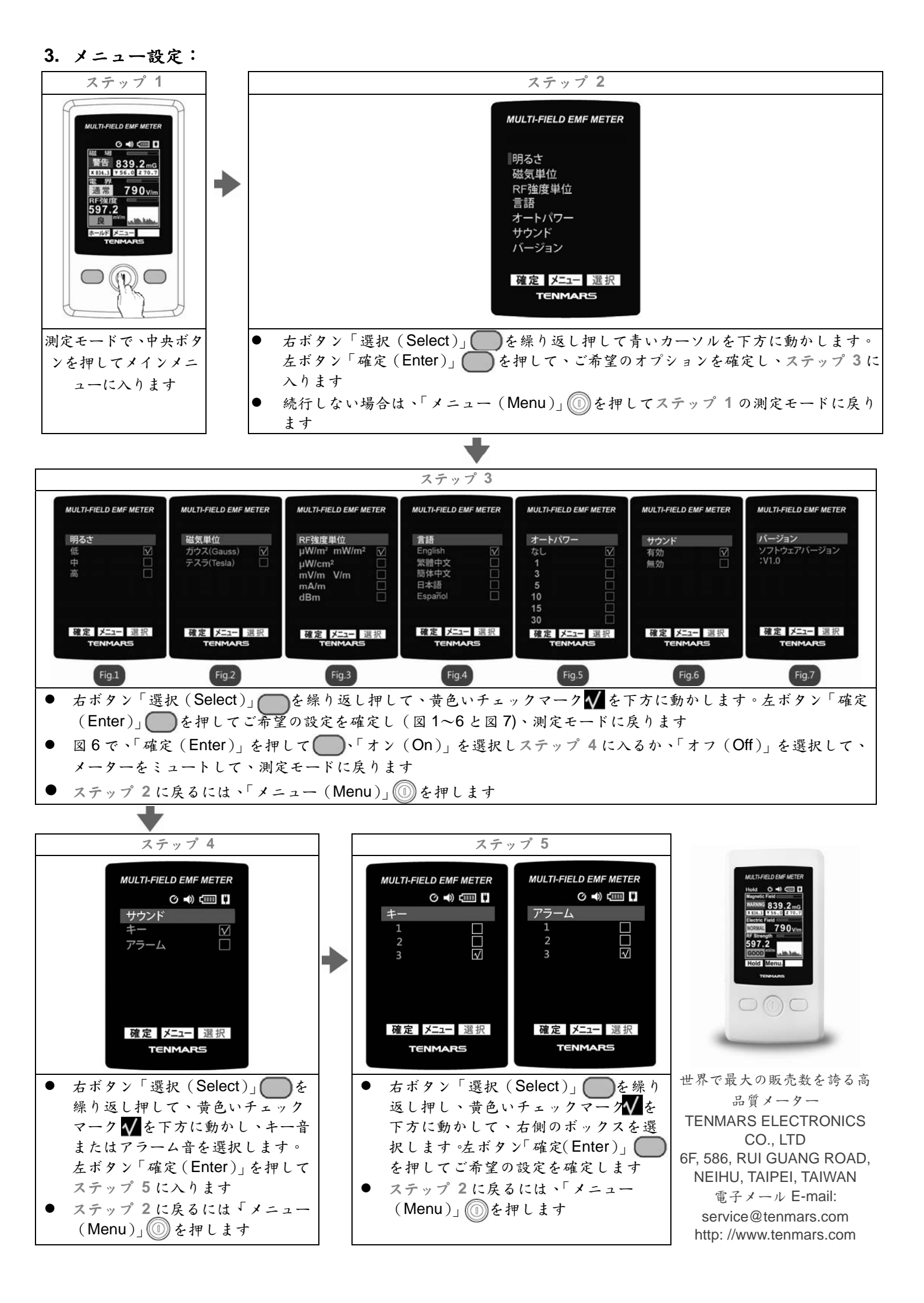

## TENMARS

## Guía de Inicio Rápido TM-190 Medidor CEM de Campos Múltiples

1. Funcionamiento del modo de medición rápida:

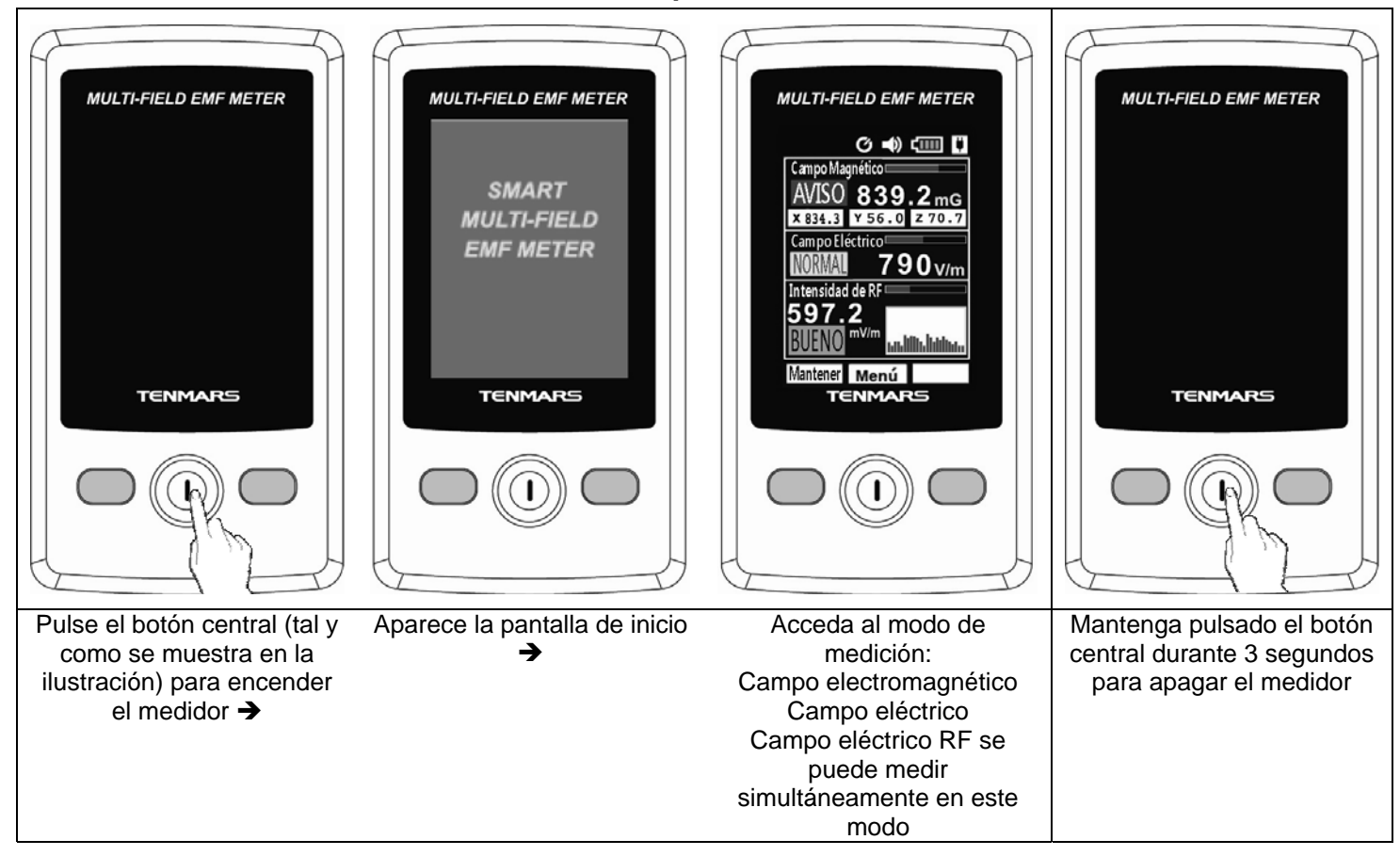

### 2. Conservar Datos:

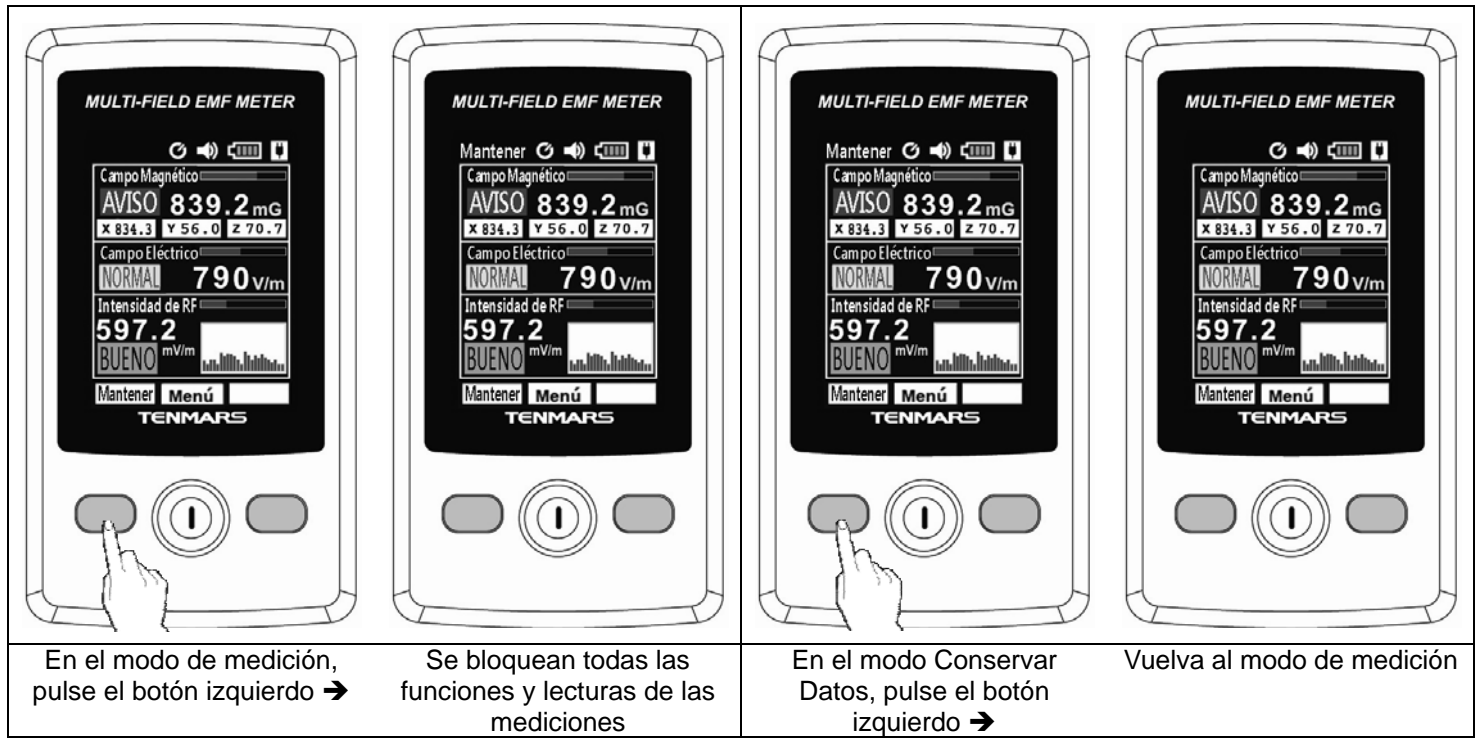

#### 3. Ajustes del Menú:

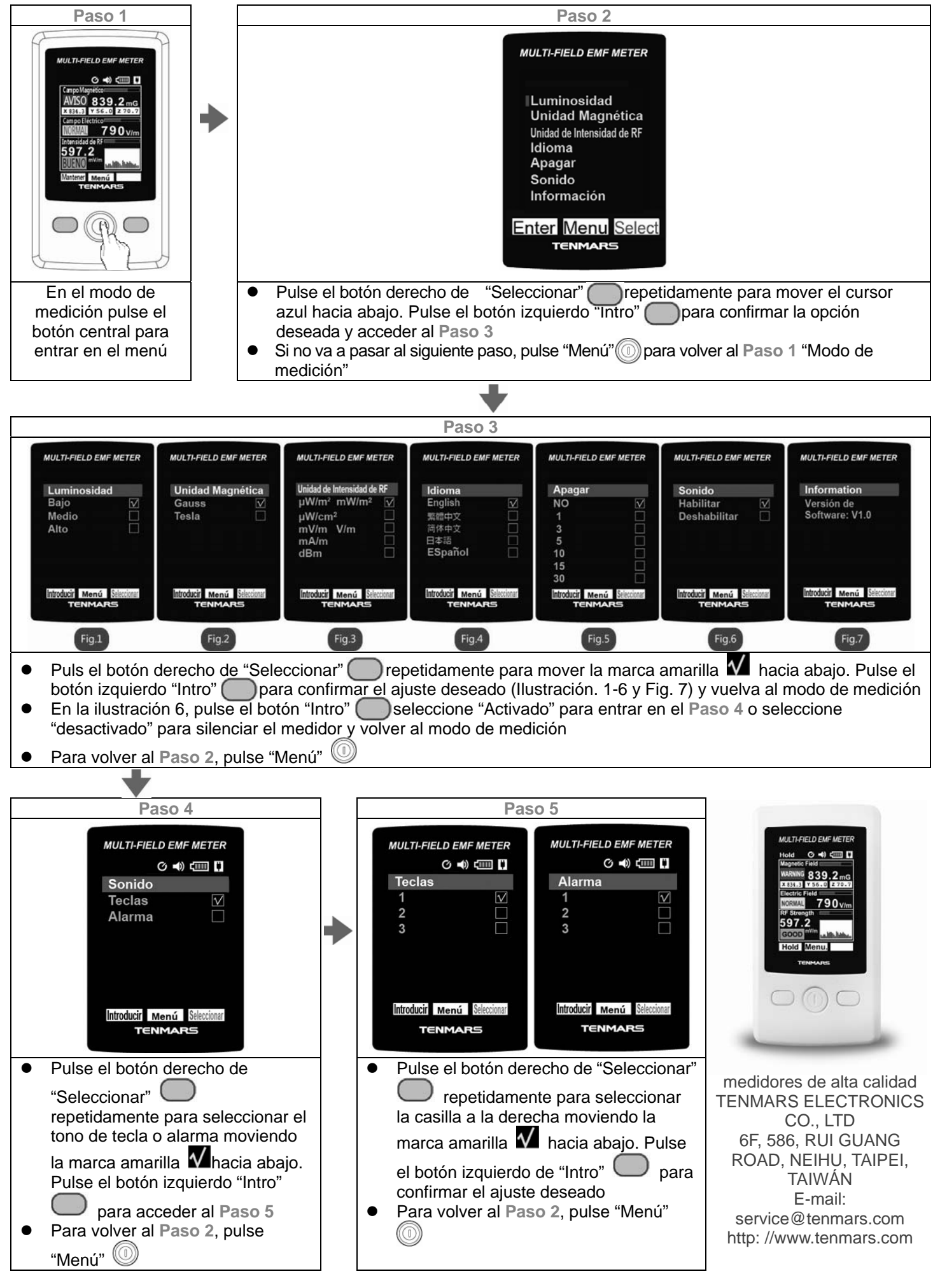